# Tutorial for AniMatch-Administrators Important steps to setup an organisation

#### Introduction

This tutorial will support you to setup an organisation within the AniMatch-System. In addition, we will explain why some steps are mandatory. AniMatch offers an updated hygiene management system that allows to increase the safety level in terms of hygiene as well as the quality control of organs and tissues. This tool also allows you to get an overview on incoming and outgoing tissues and organs within your organisation.

The setup of an organisation will take some time while the subsequent maintenance is less time-consuming and works mainly automatically.

If you have any questions or suggestions, please do not hesitate to get in contact with us. We are happy to support you  $\rightarrow$  **lang@animatch.eu** 

#### Login data - Under settings you Upload-Area for hygiene Change to the platform can change your personal data or certificates that Here you can search or are logout needed for the hygiene offer tissues and organs. management matching. Name of your organisation including units and persons NEW! The Organisation-Assistent will support you in creating Animal Facilities and Laboratories -List of e-mail domains of your organization - Just "Add" more! Addresses of your organisation, animal facilities and laboratories You can add further information and addresses Here you can manage which researchers have access to the platform by activating and deactivating them Switch language

### Administrator's Overview

#### Step 1: Add addresses and e-mail domains to the organisation

The implementation of e-mail domains allows us to assign automatically researchers to your organisation. Since, we setup the basic settings for your organisation, your own e-mail domain is directly added. But you can add as many as you need.

In a next step, please add all addresses also for potential animal facilities (units) or laboratories. Without the addresses you are not able to add a units or laboratories.

| welcome to Annuacci secup your organization - create Animul recisions and Laboratories                                                                                                    |                                                             | Start Organization Andrian I                                                        |                                                 |
|----------------------------------------------------------------------------------------------------|-------------------------------------------------------------|-------------------------------------------------------------------------------------|-------------------------------------------------|
| Organisation information                                                                                                    | Latest signups                                              | G Marage solety m                                                                   |                                                 |
| AvitAbrels 1.2                                                                                                    | Scientist Three (scientist3@animatch.eu)                    | 644                                                                                 |                                                 |
| 20 Minute 18 Banda                                                                                                    | Spenist Fan (scenist)danmatch.es)                           |                                                                                     |                                                 |
| 20hB SHOP                                                                                                    | Spentist One (spentist)@animatch.es)                        | East .                                                                              |                                                 |
| En 10 million de la companya de la companya de la companya de la companya de la companya de la companya de la c                                                                                                    |                                                             |                                                                                     |                                                 |
| Add email doman                                                                                                    |                                                             |                                                                                     |                                                 |
| 212                                                                                                    |                                                             |                                                                                     |                                                 |
| Addresses                                                                                                    |                                                             |                                                                                     |                                                 |
| Street Friedrichstraße 102:                                                                                                    |                                                             |                                                                                     |                                                 |
| Pestcode 12343<br>City netwo                                                                                                    |                                                             |                                                                                     |                                                 |
| Causey of                                                                                                    |                                                             |                                                                                     |                                                 |
| Pesteede 1112 City Mutterert                                                                                                    |                                                             |                                                                                     |                                                 |
| Caustry DL                                                                                                    |                                                             |                                                                                     |                                                 |
| Remove Address                                                                                                    |                                                             |                                                                                     |                                                 |
|                                                                                                    |                                                             |                                                                                     |                                                 |
|                                                                                                    |                                                             |                                                                                     |                                                 |
|                                                                                                    |                                                             |                                                                                     |                                                 |
| 6 Avenatch 2017 Deale Sente auf Deutsch Imprint. Freisig: Contact.                                                                                                    |                                                             | ~                                                                                   |                                                 |
| Avenues 2017 Dear lette of Doutest Improve Privacy Context                                                                                                    |                                                             | <b>`</b>                                                                            |                                                 |
| Annual 2017 Dee Gerad Death report Press Gerad                                                                                                    |                                                             | Ait advects or operation Andianty                                                   |                                                 |
| Annuals 2017 Devices af Devices regiver Young Conce                                                                                                    |                                                             | All advants to ogradion Andonia<br>Revel                                            |                                                 |
| Annuals 2017 Deel See ad Dealsh regiver Newy Coreas                                                                                                    |                                                             | All solves to operation <b>AndAuto</b>                                              |                                                 |
| Annuan 2017 Diversities ad Doubles Impres Newsy Greater<br>Seneral<br>Imme<br>Andreas<br>Markets                                                                                                    |                                                             | Auf adves to ingenesion Auduteds<br>Revert                                          |                                                 |
| Annuals 2017 Deve See ad Devesh Hoper, Greate<br>Seneral<br>Makes<br>Makes<br>mail domains<br>ad                                                                                                    |                                                             | All sales to agricular Andrean<br>Revel<br>Antrado                                  |                                                 |
| Annean 207 Deas Sele ad Datah. Hipine Reary Graza.<br>eneral<br>emeral<br>mail domains<br>ae<br>aembai                                                                                                    |                                                             | All solves to egression Andrees<br>Forest<br>Pression<br>Gry                        |                                                 |
| Annealth 2017 Dives Select ad Datability Hypere Hwany Canada<br>enternal<br>anter<br>Mall domains<br>ant<br>anter<br>Anneal                                                                                                    |                                                             | All adves to agricular Andreash<br>Renet<br>Antrash<br>Chy                          |                                                 |
| Annean 207 Dies Seite ad Datah. Hipmei Pesey, Gesak.<br>eneral<br>emeral<br>mail domains<br>ae<br>aethomi                                                                                                    |                                                             | Add address to expression Andiantiji<br>Hennet<br>Pressanti<br>City<br>Country      |                                                 |
| Annuals 201 Dee See ad Deales. Hippell Neary Greate.                                                                                                    |                                                             | Add advects to experiance Andreads<br>Revert<br>Antrada<br>Cay<br>County<br>County  |                                                 |
| Exervant: 2017 Deel Set ad Dealth, impure Newy, Gases. Seneral Anternal Anternal Ant |                                                             | All advants to approxime AndiAnth<br>Beret<br>Personal<br>Chy<br>Convery<br>Convery | Court                                           |
| Annuals 201 Dees See ad Deales Imprei Neury Crease.                                                                                                    |                                                             | All adves to regulation Anklands<br>Novel<br>Antesch<br>Cay<br>Gonary               | Covil                                           |
| Annuals 2017 Deve Set ad Devalsh regiver Hwang Greater.                                                                                                    |                                                             | All addres to expression AndiAuth<br>Beret<br>Particula<br>Cay<br>Casemy<br>Conserv | Cost                                            |
| Inventor 2017 Des Sale ad South Hopes Neep, General<br>Inventor<br>Martinal Constains<br>add<br>adventors<br>Adventor Sale<br>If you wish, you can add more d                                                                                                    | lomains that are assigned to                                | All advast to eignature Andreads<br>Terret<br>Personal<br>any<br>Country<br>General | Cost 4                                          |
| Annah 201 basked bash aper Nay, Gees<br>eneral<br>mail domains<br>ar<br>articles<br>Miterol anes<br>If you wish, you can add more d<br>your organization. PressUndate                                                                                                    | lomains that are assigned to<br>a". The domains allow us to | All address to approxime Andream                                                    | r organization. Via "Add" ;                     |
| Internal Strip Destand Standt Hoper Neep, General<br>Internal<br>Material Antimic Stands<br>Material Stands<br>Material Stands<br>Material Stands<br>Material Stands<br>If you wish, you can add more d<br>your organization. Press "Update                                                                                                    | lomains that are assigned to<br>a". The domains allow us to | At after to operative Andrees<br>ory<br>Genery<br>Should also include the address   | r organization. Via "Add" j<br>es of the units. |

## Step 2: Setup animal facilities and laboratories

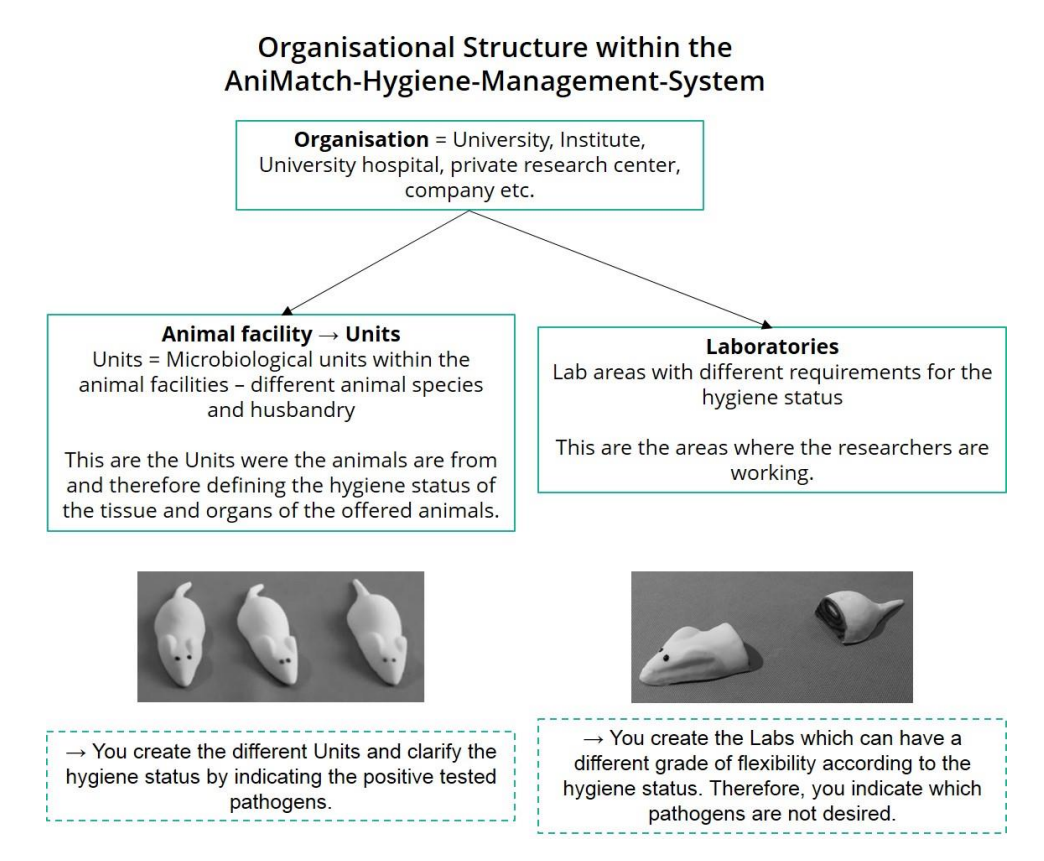

An animal facility can include different units which are microbiological units defined by the FELASA involving one species and one husbandry system. This is the step where you need to specify the hygiene status according to the FELASA guidelines. If you are not following the FELASA guidelines, you can still participate.

In a first step give the unit an own name that can be identified by the researchers. By using commas you can specify the unit and also state the species within the name. If you have more than one animal facility, indicate the abbreviation of each animal facility in front of the units name. Subsequently, choose the species and the address for the unit. The indication of the addresses is important since the researchers choose from which unit the animals are coming and the addresses are exchanged between the researchers.

Afterwards the list of potential pathogens for the chosen species is shown. You have to indicate which pathogens are tested negative (turn the red cross into a blue checkmark). The red cross indicates that the pathogen was tested positive.

| Mathematical Strength         Marging           Statistical Strength         Barrier           Statistical Strength         Barrier           Statistical Strength         Barrier           Statistical Strength         Barrier           Statistical Strength         Barrier           Statistical Strength         Barrier                                                                                                    | M<br>Transportet (generation)<br>Ten sportet (generation)                                                                                                    | Stearen                                                                                                    |                                                                                                    |                                                                             |                                                   |               |
|----------------------------------------------------------------------------------------------------|----------------------------------------------------------------------------------------------------|----------------------------------------------------------------------------------------------------|----------------------------------------------------------------------------------------------------|-----------------------------------------------------------------------------|---------------------------------------------------|---------------|
| CASE Note: Case of Case of Cas                                                                                                    | The Science (Brinner's A)                                                                                                    |                                                                                                    |                                                                                                    |                                                                             |                                                   |               |
| Address<br>Address<br>Extension<br>Extension | the number descent of                                                                                                    | 8                                                                                                    |                                                                                                    |                                                                             |                                                   |               |
| Revent from the state<br>manager (class<br>Key torus                                                                                                    |                                                                                                    |                                                                                                    |                                                                                                    |                                                                             |                                                   |               |
| Rest to altrast                                                                                                    |                                                                                                    |                                                                                                    |                                                                                                    |                                                                             |                                                   |               |
| Freedawards                                                                                                    |                                                                                                    |                                                                                                    |                                                                                                    |                                                                             |                                                   |               |
| Recented 2017 Sector publicant, Party Trans.                                                                                                    |                                                                                                    |                                                                                                    |                                                                                                    |                                                                             |                                                   |               |
|                                                                                                    |                                                                                                    | -                                                                                                    |                                                                                                    |                                                                             |                                                   |               |
| Organisation-Assistant                                                                                                    |                                                                                                    |                                                                                                    |                                                                                                    | Edit the address                                                            | and settings of the uni                           | t             |
| Animal Savillan Laboratorian                                                                                                    |                                                                                                    |                                                                                                    |                                                                                                    |                                                                             |                                                   |               |
|                                                                                                    |                                                                                                    |                                                                                                    |                                                                                                    | Delete th                                                                   | he unit from your orgar                           | hisation      |
| Add Animal Facility Name                                                                                                    | Addresses                                                                                                    |                                                                                                    | Species                                                                                                    | ↓↓                                                                          |                                                   |               |
| AF1, Unit 1, mouse, SPF                                                                                                    | Friedrichstraße 1022, 12345 Berlin, DE                                                                                                    |                                                                                                    | Mouse                                                                                                    |                                                                             |                                                   |               |
| AF 2, Unit 1, rat                                                                                                    | Hauptstrasse 3, 1112 Musterort, DE                                                                                                    |                                                                                                    | Rat                                                                                                    |                                                                             |                                                   |               |
|                                                                                                    |                                                                                                    |                                                                                                    |                                                                                                    |                                                                             |                                                   |               |
| d a animal facility = unit                                                                                                    |                                                                                                    |                                                                                                    |                                                                                                    |                                                                             |                                                   |               |
| nal facilities Laboratories                                                                                                    |                                                                                                    |                                                                                                    |                                                                                                    |                                                                             |                                                   |               |
| Viane                                                                                                    |                                                                                                    |                                                                                                    | FIIII                                                                                                    | in the name of the                                                          | unit                                              |               |
| Laecies                                                                                                    |                                                                                                    |                                                                                                    | •                                                                                                    |                                                                             |                                                   |               |
| Mouse<br>Ret<br>Guinne pig                                                                                                    |                                                                                                    |                                                                                                    | Choose t                                                                                                    | he species in the u                                                         | nit. If you have more sp                          | ecies ple     |
| Hamister"<br>Other molects:<br>Rebbt:                                                                                                    |                                                                                                    |                                                                                                    |                                                                                                    | add an u                                                                    | unit per species.                                 |               |
| Call<br>Dog<br>Farret<br>Change Jana Juniore                                                                                                    |                                                                                                    |                                                                                                    |                                                                                                    |                                                                             |                                                   |               |
| eldrosses<br>Rinedindhafaða 1122. 12345 Berlin, DE                                                                                                    |                                                                                                    |                                                                                                    | Choose the second second se | ne address of the u                                                         | nit from the list. The ad                         | ldress sho    |
| Palgranase 2. 1112 Musceron, M                                                                                                    |                                                                                                    |                                                                                                    |                                                                                                    | be added with                                                               | hin your organization.                            |               |
|                                                                                                    |                                                                                                    |                                                                                                    |                                                                                                    |                                                                             |                                                   |               |
|                                                                                                    |                                                                                                    |                                                                                                    |                                                                                                    |                                                                             |                                                   |               |
|                                                                                                    |                                                                                                    | Cover                                                                                                    | kon ← Pl                                                                                                    | lease press "Add"                                                           |                                                   |               |
|                                                                                                    | Animal Facilities                                                                                                    | cert<br>Laboratories                                                                                                    | u ← P                                                                                                    | lease press "Add"                                                           |                                                   |               |
|                                                                                                    | Animal Facilities                                                                                                    | Laboratories                                                                                                    | PI                                                                                                    | lease press "Add"                                                           |                                                   |               |
|                                                                                                    | Animal Facilities<br>Hygiene statu                                                                                                    | Laboratories<br>S                                                                                                    | ₽ ← PI                                                                                                    | lease press "Add"                                                           |                                                   |               |
| Chosen species                                                                                                    | Animal Facilities<br>Hygiene statu<br>Please activate the pat                                                                                                    | Laboratories<br>S                                                                                                    | r this animal facility. (blu                                                                                                    | lease press "Add"<br>e = negative: red = positiv                            | /e)                                               |               |
| Chosen species                                                                                                    | Animal Facilities<br>Hygiene statu<br>Please activate the pat                                                                                                    | Laboratories<br>S<br>hogens that have been positive tested for                                                                                                    | rthis animal facility. (blu                                                                                                    | lease press "Add"<br>e = negative: red = positiv                            | /e)                                               |               |
| Chosen species                                                                                                    | Animal Facilities<br>Hygiene statu<br>Please activate the pat<br>Mouse<br>Bacterium                                                                                                    | Laboratories<br>S<br>hogens that have been positive tested for                                                                                                    | r this animal facility. (blu                                                                                                    | lease press "Add"<br>e = negative: red = positiv                            | /e)                                               |               |
| Chosen species                                                                                                    | Animal Facilities<br>Hygiene statu<br>Please activate the pat<br>Mouse<br>Bacterium<br>Tested negative                                                                                                 | Laboratories S hogens that have been positive tested for Pathogen name                                                                                                    | r this animal facility. (blu                                                                                                    | lease press "Add"<br>e = negative: red = positiv                            | ve)                                               |               |
| Chosen species                                                                                                    | Animal Facilities<br>Hygiene statu<br>Please activate the pat<br>Mouse<br>Bacterium<br>Tested negative                                                                                                 | Laboratories S Pathogen name Cilia-associated respiratory bacillus                                                                                                    | r this animal facility. (blu                                                                                                    | lease press "Add"<br>e = negative: red = positiv                            | ve)                                               |               |
| Chosen species                                                                                                    | Animal Facilities<br>Hygiene statu<br>Please activate the pat<br>Mouse<br>Bacterium<br>Tested negative                                                                                                 | Laboratories  S  Pathogen name Cilia-associated respiratory bacillus Citrobacter rodentium                                                                                                    | r this animal facility. (blu                                                                                                    | lease press "Add"<br>e = negative: red = positiv                            | ve)                                               |               |
| Chosen species                                                                                                    | Animal Facilities<br>Hygiene statu<br>Please activate the pat<br>Mouse<br>Bacterium<br>Tested negative<br>X<br>X<br>X                                                                                  | Laboratories  S  Pathogen name Cilia-associated respiratory bacillus Citrobacter rodentium Cicostridium piliforme                                                                                                    | r this animal facility. (blu                                                                                                    | lease press "Add"<br>e - negative: red - positiv                            | ve)                                               |               |
| Chosen species                                                                                                    | Animal Facilities<br>Hygiene statu<br>Please activate the pat<br>Mouse<br>Bacterium<br>Tested negative<br>X<br>X<br>X<br>X                                                                             | Laboratories  Laboratories  S  Pathogen name Cilia-associated respiratory bacillus Citrobacter rodentium Ciostridium piliforme Corynebacterium kutscheri                                                                                                    | this animal facility. (blue)                                                                                                    | e = negative: red = positiv                                                 | /e)                                               |               |
| Chosen species                                                                                                    | Animal Facilities<br>Hygiene statu<br>Please activate the path<br>Mouse<br>Bacterium<br>Tested negative<br>X<br>X<br>X<br>X<br>X                                                                       | Laboratories  Laboratories  S  Pathogen name Cilla-associated respiratory bacillus Citrobacter rodentium Cilostridium piliforme Corynebacterium kutscheri Helicobacter spp.                                                                                                    | r this animal facility. (blu                                                                                                    | e = negative: red = positiv                                                 | /e)<br>ested positive                             | tive          |
| Chosen species                                                                                                    | Animal Facilities<br>Hygiene statu<br>Please activate the pat<br>Mouse<br>Bacterium<br>Tested negative<br>X<br>X<br>X<br>X<br>X                                                                        | Laboratories  Laboratories  S  Pathogen name Cilia-associated respiratory bacillus Citrobacter rodentium Cilostridium piliforme Ciorynebacterium kutscheri Helicobacter spp. Klebsiella oxytoca                                                                                                    | r this animal facility. (blu                                                                                                    | e = negative: red = positiv<br>ed cross = te<br>:heck mark                  | <sup>re)</sup><br>ested positive<br>= tested nega | tive          |
| Chosen species                                                                                                    | Animal Facilities<br>Hygiene statu<br>Please activate the pat<br>Mouse<br>Bacterium<br>Tested negative<br>X<br>X<br>X<br>X<br>X<br>X                                                                   | Laboratories  Laboratories  S  Pathogen name Cilia-associated respiratory bacilius Citrobacter rodentium Cilostridium piliforme Ciostridium piliforme Cios | r this animal facility. (blu<br>Re<br>Blue c                                                                                                    | e = negative: red = positiv<br>ed cross = te<br>check mark                  | <sup>re)</sup><br>ested positive<br>= tested nega | tive          |
| Chosen species                                                                                                    | Animal Facilities<br>Hygiene statu<br>Please activate the pat<br>Mouse<br>Bacterium<br>Tested negative<br>X<br>X<br>X<br>X<br>X<br>X<br>X<br>X<br>X                                                    | Laboratories  Laboratories  S  Pathogen name Cilia-associated respiratory bacillus Citrobacter rodentium Cilosridium piliforme Corynebacterium kutscheri Helicobacter spp. Klebsiella oxytoca Kiebsiella pneumoniae Kiebsiella pneumoniae Kiebsiel | r this animal facility. (blu<br>Re<br>Blue c<br>→ chan                                                                                                    | e - negative: red - positiv<br>ed cross = te<br>heck mark<br>ge by clickin  | ested positive<br>= tested nega<br>ng on the red  | tive<br>cross |
| Chosen species                                                                                                    | Animal Facilities<br>Hygiene statu<br>Please activate the pat<br>Mouse<br>Bacterium<br>Tested negative<br>X<br>X<br>X<br>X<br>X<br>X<br>X<br>X<br>X<br>X<br>X<br>X<br>X<br>X<br>X<br>X<br>X<br>X<br>X  | Laboratories Laboratories S Pathogen name Cilia-associated respiratory bacillus Citrobacter rodentium Cilosridium piliforme Corynebacterium kutscheri Helicobacter spp. Klebsiella oxytoca Kiebsiella neumoniae Kiebsiella neumoniae Kiebsiella peumoniae Kiebsiella peumoniae Kiebsiella  | r this animal facility. (blu<br>Re<br>Blue c<br>→ chan                                                                                                    | e = negative: red = positiv<br>ed cross = te<br>heck mark<br>ge by clickin  | ested positive<br>= tested nega<br>ng on the red  | tive<br>cross |
| Chosen species                                                                                                    | Animal Facilities<br>Hygiene statu<br>Please activate the path<br>Mouse<br>Bacterium<br>Tested negative<br>X<br>X<br>X<br>X<br>X<br>X<br>X<br>X<br>X<br>X<br>X<br>X<br>X<br>X<br>X<br>X<br>X<br>X<br>X | Laboratories Laboratories Laboratories Laboratories Laboratories Laboratories Laboratories Laboratories Laboratories Laboratories Laborater rodentium Laborater rodentium Laborater rodentium Laborater rodentium Laborater spp. Laborater spp. Laborater laborater Laborater spp. Laborater spp. L | r this animal facility. (blu<br>Re<br>Blue c<br>→ chan                                                                                                    | e = negative: red = positiv<br>ed cross = te<br>:heck mark<br>ge by clickin | ested positive<br>= tested nega<br>ng on the red  | tive<br>cross |
| Chosen species                                                                                                    | Animal Facilities<br>Hygiene statu<br>Please activate the path<br>Mouse<br>Bacterium<br>Tested negative<br>X<br>X<br>X<br>X<br>X<br>X<br>X<br>X<br>X<br>X<br>X<br>X<br>X<br>X<br>X<br>X<br>X<br>X<br>X | Laboratories Laboratories Labor | r this animal facility. (blu<br>Re<br>Blue c<br>→ chan                                                                                                    | e = negative: red = positiv<br>ed cross = te<br>:heck mark<br>ge by clickin | ested positive<br>= tested nega<br>ng on the red  | tive<br>cross |
| Chosen species                                                                                                    | Animal Facilities Hygiene statu Please activate the path Mouse Bacterium Tested negative X X X X X X X X X X X X X X X X X X X                                                                         | Laboratories  Laboratories  S  Pathogen name Cilia-associated respiratory bacillus Cilostacter rodentium Cilostacter rodentium Cilostacter spp. Cilostacter spp. Cilostacter spp | r this animal facility. (blu<br>Re<br>Blue c<br>→ chan                                                                                                    | e = negative: red = positiv<br>ed cross = te<br>:heck mark<br>ge by clickin | ested positive<br>= tested nega<br>ng on the red  | tive<br>cross |
| Chosen species                                                                                                    | Animal Facilities<br>Hygiene statu<br>Please activate the path<br>Mouse<br>Bacterium<br>Tested negative<br>X<br>X<br>X<br>X<br>X<br>X<br>X<br>X<br>X<br>X<br>X<br>X<br>X<br>X<br>X<br>X<br>X<br>X<br>X | Laboratories  Laboratories Laboratories  Laboratories Laboratories  Laboratories Laboratories Laboratories  Laboratories Laboratories Laboratories Laboratories Laboratories Laboratories Laboratories Laboratories Laboratories Laboratories Laboratories Laboratories Laboratories Laboratories Laboratories Laboratories Laboratories Laboratories Laboratories Laboratorie | r this animal facility. (blu<br>Re<br>Blue c<br>→ chan                                                                                                    | e = negative: red = positiv<br>ed cross = te<br>:heck mark<br>ge by clickin | ested positive<br>= tested nega<br>ng on the red  | tive<br>cross |

As most of the certificate are expired after 3 months, we will ask you on a regular base if something has changed according to the hygiene status. You can edit the settings at any time point.

<u>Remarks to Large Animal Models (Goat, Sheep, Pig)</u>: There is no standardised hygiene status for large animal model available. Therefore, you only need to upload the actual hygiene certificate.

As researchers rather work in the labs with the tissues and organs than in the animal facility, we now included the setup of laboratories (lab areas). These lab areas can have different requirement according to pathogens.

In a first step give the laboratory an own name that can be identified by the researchers. The dropdown list provides you with 4 different categories to which the lab can be assigned. Indicate the address of the lab. Subsequently, the list including all potential pathogens independent of any species is shown. Turn the red cross into a blue checkmark, if the pathogen **must** be negative. The red cross indicates that the status is unimportant.

|                                                                                                    |                                                                                                    |                                                                                                    | - Start the A                                                                        | SSIStarite                                                                       |                   |             |                         |
|----------------------------------------------------------------------------------------------------|----------------------------------------------------------------------------------------------------|----------------------------------------------------------------------------------------------------|--------------------------------------------------------------------------------------|----------------------------------------------------------------------------------|-------------------|-------------|-------------------------|
| AniMatch /                                                                                            |                                                                                                    | Blogram                                                                                                    |                                                                                      |                                                                                  |                   |             |                         |
| i (m) (Sean)<br>Maria (Sean)<br>Final Danaim                                                          |                                                                                                    | ā                                                                                                    |                                                                                      |                                                                                  |                   |             |                         |
| Constanting                                                                                           |                                                                                                    |                                                                                                    |                                                                                      |                                                                                  |                   |             |                         |
| And a constant<br>Based 1 mod with a first sime in<br>Paulander (11)<br>Approximation     Security in |                                                                                                    |                                                                                                    |                                                                                      |                                                                                  |                   |             |                         |
| Zeng (registrani)<br>Praniski (11)<br>Oli projecci)<br>Society (6                                     |                                                                                                    |                                                                                                    |                                                                                      |                                                                                  |                   |             |                         |
| Prove setter                                                                                          |                                                                                                    |                                                                                                    |                                                                                      |                                                                                  |                   |             |                         |
| Encoded 2011. Sociological Society Process Transp. Sciences                                           |                                                                                                    |                                                                                                    |                                                                                      |                                                                                  |                   |             |                         |
|                                                                                                    |                                                                                                    |                                                                                                    | Ļ                                                                                    |                                                                                  |                   |             |                         |
| reanisation. Assistant                                                                                |                                                                                                    |                                                                                                    |                                                                                      |                                                                                  | Edit the add      | ress and s  | ettings of the lab      |
| Summer of the second                                                                                  |                                                                                                    |                                                                                                    |                                                                                      |                                                                                  |                   |             |                         |
| Animal Facilities Laboratories                                                                        |                                                                                                    |                                                                                                    |                                                                                      |                                                                                  | Dele              | te the lab  | from your organisat     |
| Add Laboratory                                                                                        |                                                                                                    |                                                                                                    |                                                                                      |                                                                                  |                   |             |                         |
| Name Addresses                                                                                        |                                                                                                    | Laboratory type                                                                                                    |                                                                                      |                                                                                  | ++                |             |                         |
| Lab 1 Friedrichstraße 1022, 12345 Berli                                                               | n, DE                                                                                                    | Laboratory in Anir                                                                                                    | mal Facility                                                                         |                                                                                  |                   |             |                         |
| Lab 2 Hauptstrasse 3, 1112 Musterort.                                                                 | DE                                                                                                    | Laboratory without                                                                                                    | ut contact to Animal Facility                                                        |                                                                                  |                   |             |                         |
| Lab 3 Hauptstrasse 3, 1112 Musterort,                                                                 | DE                                                                                                    | Special Laboratory                                                                                                    | у                                                                                    |                                                                                  |                   |             |                         |
| d a animal facility = unit                                                                            | _                                                                                                    |                                                                                                    |                                                                                      |                                                                                  |                   |             |                         |
| Assistant                                                                                             |                                                                                                    |                                                                                                    |                                                                                      |                                                                                  |                   |             |                         |
|                                                                                                    | +                                                                                                    |                                                                                                    |                                                                                      | Fill                                                                             | in the name of t  | the lab     |                         |
| clities Laboratories                                                                                  |                                                                                                    |                                                                                                    |                                                                                      |                                                                                  | in the nume of t  |             |                         |
|                                                                                                    |                                                                                                    |                                                                                                    |                                                                                      | -                                                                                |                   |             |                         |
| у туре                                                                                                |                                                                                                    |                                                                                                    |                                                                                      | Cha                                                                              |                   |             |                         |
| tory in Animal Facility                                                                               |                                                                                                    |                                                                                                    |                                                                                      | Cho                                                                              | ose the type of I | ар          |                         |
| hstraße 1022, 12345 Berlin, DE                                                                        |                                                                                                    |                                                                                                    |                                                                                      |                                                                                  |                   |             |                         |
| Passe 3, 1112 Mademon, Di                                                                             |                                                                                                    |                                                                                                    |                                                                                      |                                                                                  |                   |             |                         |
|                                                                                                    |                                                                                                    |                                                                                                    |                                                                                      | Choose t                                                                         | he address of th  | e unit fror | n the list. The addre   |
|                                                                                                    |                                                                                                    |                                                                                                    |                                                                                      |                                                                                  |                   |             | r organization          |
|                                                                                                    |                                                                                                    |                                                                                                    |                                                                                      | Cancel Add                                                                       | Plea              | ase press " | Add"                    |
|                                                                                                    |                                                                                                    |                                                                                                    |                                                                                      | Carcel Add                                                                       | Plea              | ase press " | r organization.<br>Add" |
|                                                                                                    | Animal Facilities                                                                                                    | Laboratories                                                                                                    |                                                                                      | Grot de                                                                          | Plea              | ase press " | r organization.         |
|                                                                                                    | Animal Facilities                                                                                                    | Laboratories                                                                                                    |                                                                                      | Circi do                                                                         | Plea              | ase press " | r organization.<br>Add" |
|                                                                                                    | Animal Facilities<br>Hygiene requin<br>Please activate the path                                                              | Laboratories<br>'ements<br>logens that must not be in thi                                                                                                    | is laboratory. (blue = must be n                                                     | Greet Market                                                                     | pe added i        | ase press " | r organization.<br>Add" |
|                                                                                                    | Animal Facilities<br>Hygiene requir<br>Please activate the path<br>Bacterium                                                 | Laboratories<br>rements<br>logens that must not be in thi                                                                                                    | is laboratory. (blue = must be n                                                     | Great degative: red = Status unin                                                | Plea              | ise press " | r organization.         |
|                                                                                                    | Animal Facilities<br>Hygiene requir<br>Please activate the path<br>Bacterium<br>Should be negative                           | Laboratories Cements Regens that must not be in thi Pathogen name Regenstation                                                                                                    | is laboratory. (blue = must be n                                                     | Great And And And And And And And And And And                                    | Plea              | ise press " | r organization.         |
|                                                                                                    | Animal Facilities<br>Hygiene requin<br>Please activate the path<br>Bacterium<br>Should be negative                           | Laboratories Cements Regens that must not be in thi Pathogen name Bordetella bronchiseptica                                                                                                    | is laboratory. (blue = must be n                                                     | Gree degative: red = Status unin                                                 | Plea              | ise press " | r organization.<br>Add" |
|                                                                                                    | Animal Facilities<br>Hygiene requir<br>Please activate the path<br>Bacterium<br>Should be negative                           | Laboratories Cements Orgens that must not be in thi Pathogen name Bordetella bronchiseptica Chlamydophila caviae                                                                                                    | is laboratory. (blue = must be n                                                     | Green Regative: red = Status unin                                                | nportant)         | ise press " | r organization.         |
|                                                                                                    | Animal Facilities<br>Hygiene requir<br>Please activate the path<br>Bacterium<br>Should be negative<br>X<br>X<br>X            | Laboratories cements logens that must not be in thi Pathogen name Bordetella bronchiseptica Chlamydophila caviae Cilia-associated respiratory I                                                                                                    | is laboratory. (blue = must be n<br>bacillus                                         | Great Area Area Area Area Area Area Area Area                                    | portant)          | ise press " | r organization.         |
|                                                                                                    | Animal Facilities Hygiene requir Please activate the path Bacterium Should be negative                                       | Laboratories Cements Pathogen name Bordetella bronchiseptica Chlamydophila caviae Cilla-associated respiratory I Citrobacter rodentium                                                                                                    | is laboratory. (blue = must be n<br>bacillus                                         | creat and the status unin                                                        | nportant)         | ise press " | r organization.         |
|                                                                                                    | Animal Facilities Hygiene requir Please activate the path Bacterium Should be negative                                       | Laboratories Cements Pathogen name Bordetella bronchiseptica Chlamydophila caviae Cilia-associated respiratory I Citrobacter rodentium Ciostridium piliforme                                                                                                    | is laboratory, (blue = must be n<br>bacillus<br>Red cros                             | ceee and ceee status unir                                                        | nportant)         | ise press " | r organization.<br>Add" |
|                                                                                                    | Animal Facilities Hygiene requin Please activate the path Bacterium Should be negative X X X X X X X X X X X X X X X X X X X | Laboratories Cements Segments Segments  | is laboratory. (blue = must be n<br>bacillus<br>Red cro:<br>Blue check               | egative: red = Status unir                                                       | nportant)         | ve          | r organization.<br>Add" |
|                                                                                                    | Animal Facilities Hygiene requit Please activate the path Bacterium Should be negative                                       | Laboratories Cements Coments Coments C | is laboratory. (blue = must be n<br>bacillus<br>Red croo<br>Blue check               | egative: red = Status unir<br>sss = status ur<br>cmark = mus                     | nportant)         | ve          | r organization.<br>Add" |
|                                                                                                    | Animal Facilities Hygiene requit Please activate the path Bacterium Should be negative X X X X X X X X X X X X X X X X X X X | Laboratories Cements Degens that must not be in thi Pathogen name Bordetella bronchiseptica Chlamydophila caviae Cilia-associated respiratory I Citrobacter rodentium Ciostridium piliforme Clostridium piliformes Clostridium piliformes                                                                                                    | is laboratory. (blue = must be n<br>bacillus<br>Red croo<br>Blue check<br>→ change   | egative: red = Status unir<br>ss = status ur<br>cmark = mus                      | nportant)         | ve<br>psss  | r organization.<br>Add" |
|                                                                                                    | Animal Facilities Hygiene requit Please activate the path Bacterium Should be negative X X X X X X X X X X X X X X X X X X X | Laboratories Champophila caviae Cilia-associated respiratory Cilia-ssociated respiratory Cilio-contentium Cilia-tavaciae Cilia-tavaciae Cilia | is laboratory. (blue = must be n<br>bacillus<br>Red cro:<br>Blue check<br>→ change l | egative: red = Status unir<br>ss = status ur<br>c mark = mus<br>by clicking on   | nportant)         | ve<br>oss   | r organization.<br>Add" |
|                                                                                                    | Animal Facilities Hygiene requit Please activate the path Bacterium Should be negative X X X X X X X X X X X X X X X X X X X | Laboratories Cements Pathogen name Bordetella bronchiseptica Chlamydophila caviae Cilia-associated respiratory Cilostridium piliforme Clostridium piliformes Clostridium piliformes Clostridium spp. Clostridium spp. Clostridium spp.                                                                                                    | is laboratory. (blue = must be r<br>bacillus<br>Blue check<br>→ change               | egative: red = Status unir<br>ss = status ur<br>c mark = mus<br>by clicking on   | nportant)         | ve<br>oss   | r organization.<br>Add" |
|                                                                                                    | Animal Facilities Hygiene requir Please activate the path Bacterium Should be negative                                       | Laboratories cements orgens that must not be in this Pathogen name Bordetella bronchiseptica Chlamydophila caviae Cilia-associated respiratory I Citrobacter rodentium Ciostridium piliforme Ciostridium piliformes Ciostridium spp. Ciostridium piloformes Ciostridium piloformes  | is laboratory. (blue = must be n<br>bacillus<br>Blue check<br>→ change l             | egative: red = Status unir<br>ss = status ur<br>c mark = mus<br>by clicking on   | nportant)         | ve<br>psss  | r organization.<br>Add" |
|                                                                                                    | Animal Facilities Hygiene requir Please activate the path Bacterium Should be negative                                       | Laboratories Cements Pathogen name Bordetella bronchiseptica Chlamydophila caviae Cilia-associated respiratory I Citrobacter rodentium Clostridium piliformes Clostridium piliformes Clostridium piliformes Clostridium piliformes Clostridium piliformes                                                                                                    | is laboratory. (blue = must be n<br>bacillus<br>Red croo<br>Blue check<br>→ change l | egative: red = Status unir<br>ss = status ur<br>cmark = mus<br>by clicking on    | nportant)         | ve<br>psss  | r organization.<br>Add" |
|                                                                                                    | Animal Facilities Hygiene requir Please activate the path Bacterium Should be negative                                       | Laboratories Cements Coments Coments C | is laboratory. (blue = must be n<br>bacillus<br>Blue check<br>→ change               | egative: red = Status unir<br>ss = status un<br>cmark = mus<br>by clicking on    | nportant)         | ve<br>psss  | r organization.<br>Add" |
|                                                                                                    | Animal Facilities Hygiene requit Please activate the path Bacterium Should be negative                                       | Laboratories Cements Coments Coments C | is laboratory. (blue = must be n<br>bacillus<br>Blue check<br>→ change l             | egative: red = Status unir<br>ss = status unir<br>c mark = mus<br>by clicking on | nportant)         | ve<br>psss  | r organization.<br>Add" |
|                                                                                                    | Animal Facilities Hygiene requit Please activate the path Bacterium Should be negative X X X X X X X X X X X X X X X X X X X | Laboratories Cements Orgens that must not be in thi Pathogen name Bordetella bronchiseptica Chlamydophila caviae Cilia-associated respiratory I Citrobacter rodentium Ciostridium piliformes Ciostridium piliformes Ciostridium spp. Ciostridium spp. Ciostridium spp | is laboratory. (blue = must be n<br>bacillus<br>Red croo<br>Blue check<br>→ change l | egative: red = Status unir<br>ss = status unir<br>cmark = mus<br>by clicking on  | nportant)         | ve<br>psss  | Add"                    |

Based on the information you filled in, a "reverse matching" is made within our system. What does this mean?

1. You activate a researcher and assign her/him to the laboratory, she/he is commonly working in.

2. The activated researcher can publish an order, therefore she/he has to choose from the list of units (that you setup) where the animals come from.

3. Another researcher who is searching for organs and tissue will see in the list ("Find organs") in the last column of every listed offer, if the hygiene status requirements matches

Scenario 1: She/he is assigned to a lab with no pathogen that must be negative, therefore the hygiene status is green.

Scenario 2: If a specific pathogen must be negative and it is positive in an offer, the status is red and therefore, the exchange is not allowed.

#### **Step 3: Activation of researchers**

Within your Administrator's overview you have the possibility to activate and deactivate researchers. In addition, you can assign the researcher to a laboratory.

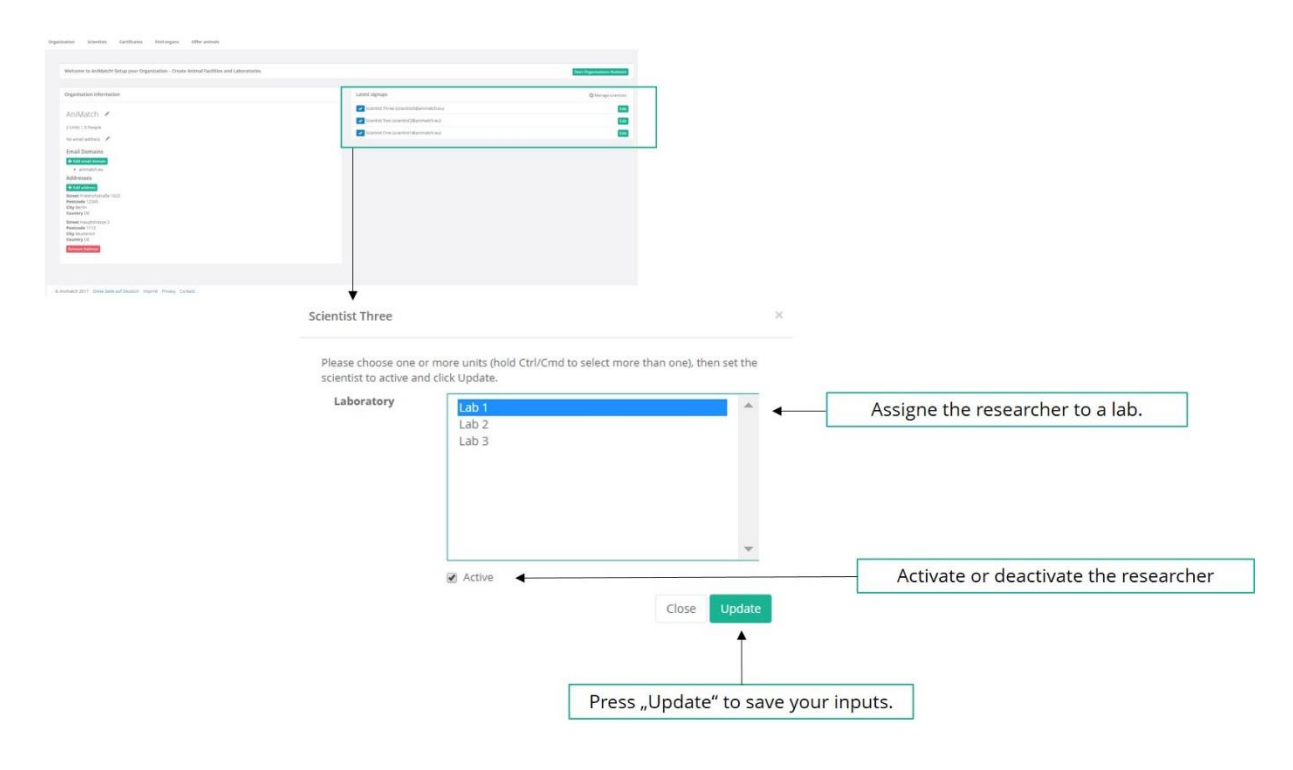

# Step 4: Take part!

|                                                        | panization - Create An                                                                    | imal Facilities and Labora                | itories                             |                                                                        |                                              |                                                                                            |                                                                                                    | Start Organisations Associate                                                                          | i                                                                                            |                                     |                                                                                                    |          |
|--------------------------------------------------------|-------------------------------------------------------------------------------------------|-------------------------------------------|-------------------------------------|------------------------------------------------------------------------|----------------------------------------------|--------------------------------------------------------------------------------------------|----------------------------------------------------------------------------------------------------|----------------------------------------------------------------------------------------------------|----------------------------------------------------------------------------------------------|-------------------------------------|----------------------------------------------------------------------------------------------------|----------|
|                                                        |                                                                                           |                                           |                                     |                                                                        |                                              |                                                                                            |                                                                                                    |                                                                                                    |                                                                                              |                                     |                                                                                                    |          |
| i information                                          |                                                                                           |                                           |                                     |                                                                        | L                                            | test signups                                                                               |                                                                                                    | C Mahage scientists                                                                                    |                                                                                              |                                     |                                                                                                    |          |
| ch 🗶                                                   |                                                                                           |                                           |                                     |                                                                        |                                              | General Three (scientist)@animats/                                                         | turu)                                                                                                    | 1.0                                                                                                    |                                                                                              |                                     |                                                                                                    |          |
| ophe                                                   |                                                                                           |                                           |                                     |                                                                        |                                              | Scientist Two (scientist2@animatch                                                         | ni)                                                                                                    | 1.0                                                                                                    |                                                                                              |                                     |                                                                                                    |          |
| /                                                      |                                                                                           |                                           |                                     |                                                                        |                                              | Scientist One (scientisth@animatich                                                        | and .                                                                                                    | Te                                                                                                    | 1                                                                                            |                                     |                                                                                                    |          |
| ains                                                   |                                                                                           |                                           |                                     |                                                                        |                                              |                                                                                            |                                                                                                    |                                                                                                    |                                                                                              |                                     |                                                                                                    |          |
| domain                                                 |                                                                                           |                                           |                                     |                                                                        |                                              |                                                                                            |                                                                                                    |                                                                                                    |                                                                                              |                                     |                                                                                                    |          |
| ochumu.                                                |                                                                                           |                                           |                                     |                                                                        |                                              |                                                                                            |                                                                                                    |                                                                                                    |                                                                                              |                                     |                                                                                                    |          |
|                                                        |                                                                                           |                                           |                                     |                                                                        |                                              |                                                                                            |                                                                                                    |                                                                                                    |                                                                                              |                                     |                                                                                                    |          |
| chetralie 1022                                         |                                                                                           |                                           |                                     |                                                                        |                                              |                                                                                            |                                                                                                    |                                                                                                    |                                                                                              |                                     |                                                                                                    |          |
|                                                        |                                                                                           |                                           |                                     |                                                                        |                                              |                                                                                            |                                                                                                    |                                                                                                    |                                                                                              |                                     |                                                                                                    |          |
| strasse 3                                              |                                                                                           |                                           |                                     |                                                                        |                                              |                                                                                            |                                                                                                    |                                                                                                    |                                                                                              |                                     |                                                                                                    |          |
| 12                                                     |                                                                                           |                                           |                                     |                                                                        |                                              |                                                                                            |                                                                                                    |                                                                                                    |                                                                                              |                                     |                                                                                                    |          |
|                                                        |                                                                                           |                                           |                                     |                                                                        |                                              |                                                                                            |                                                                                                    |                                                                                                    |                                                                                              |                                     |                                                                                                    |          |
|                                                        |                                                                                           |                                           |                                     |                                                                        |                                              |                                                                                            |                                                                                                    |                                                                                                    |                                                                                              |                                     |                                                                                                    |          |
|                                                        | 1                                                                                         |                                           |                                     |                                                                        |                                              |                                                                                            |                                                                                                    |                                                                                                    |                                                                                              |                                     |                                                                                                    |          |
|                                                        |                                                                                           |                                           |                                     |                                                                        |                                              |                                                                                            |                                                                                                    |                                                                                                    |                                                                                              |                                     |                                                                                                    |          |
| Date Sale auf Deutsch                                  | nprint Privacy Contact                                                                    | a                                         |                                     |                                                                        |                                              |                                                                                            |                                                                                                    |                                                                                                    |                                                                                              |                                     |                                                                                                    |          |
|                                                        | *                                                                                         |                                           |                                     |                                                                        |                                              |                                                                                            |                                                                                                    |                                                                                                    |                                                                                              |                                     |                                                                                                    |          |
|                                                        |                                                                                           |                                           |                                     |                                                                        |                                              |                                                                                            |                                                                                                    |                                                                                                    |                                                                                              |                                     |                                                                                                    |          |
|                                                        |                                                                                           |                                           |                                     |                                                                        |                                              |                                                                                            |                                                                                                    |                                                                                                    |                                                                                              |                                     |                                                                                                    |          |
| Coursel                                                |                                                                                           |                                           |                                     | Tu                                                                     |                                              |                                                                                            | Sau                                                                                                    | Orreniention                                                                                           |                                                                                              |                                     |                                                                                                    |          |
| Search                                                 |                                                                                           |                                           |                                     | ту                                                                     | pe                                           |                                                                                            | Sex                                                                                                    | Organisation                                                                                           |                                                                                              |                                     |                                                                                                    |          |
| Search<br>Type P                                       | iere to sear                                                                              | ch the current                            | t offers                            | ту                                                                     | <b>pe</b><br>Show all                        |                                                                                            | Sex<br>Show all                                                                                                    | Organisation<br>Show all                                                                               |                                                                                              |                                     |                                                                                                    | Res      |
| Search<br>Type H                                       | nere to sear                                                                              | ch the current                            | t offers                            | Ту                                                                     | <b>pe</b><br>Show all                        |                                                                                            | Sex<br>Show all                                                                                                    | Organisation<br>Show all                                                                               |                                                                                              |                                     |                                                                                                    | Res      |
| Search<br>Type H                                       | nere to sear                                                                              | ch the current                            | t offers                            | Ту                                                                     | <b>pe</b><br>Show all                        | •                                                                                          | Sex<br>Show all                                                                                                    | Organisation<br>Show all                                                                               |                                                                                              |                                     |                                                                                                    | Res      |
| Search<br>Type P<br>Species                            | nere to sear                                                                              | ch the current<br>Genetics                | t offers<br>Sex                     | Ty<br>Date of                                                          | pe<br>Show all<br>Living                     | •<br>Removed organ                                                                         | Sex<br>Show all                                                                                                    | Organisation<br>Show all                                                                               |                                                                                              | Amount                              | Period                                                                                                 | Res      |
| Search<br>Type F<br>Species                            | nere to sear                                                                              | ch the current<br>Genetics                | t offers<br>Sex                     | Ty<br>Date of<br>birth                                                 | pe<br>Show all<br>Living                     | •<br>Removed organ                                                                         | Sex<br>Show all                                                                                                    | Organisation<br>Show all                                                                               |                                                                                              | Amount                              | Period                                                                                                 | Res      |
| Search<br>Type F<br>Species                            | nere to sear                                                                              | ch the current<br>Genetics                | t offers<br>Sex                     | Ty<br>Date of<br>birth                                                 | pe<br>Show all<br>Living                     | -<br>Removed organ                                                                         | Sex<br>Show all                                                                                                    | Organisation<br>Show all                                                                               |                                                                                              | Amount                              | Period                                                                                                 | Res      |
| Search<br>Type F<br>Species<br>Mouse                   | s Type<br>C57BL/6                                                                         | ch the current<br>Genetics                | t offers<br>Sex<br>Q                | Ty<br>Date of<br>birth<br>01.04.17                                     | pe<br>Show all<br>Living<br>Yes              | ,<br>Removed organ                                                                         | Sex<br>Show all                                                                                                    | Organisation<br>Show all                                                                               | ×                                                                                            | Amount<br>3                         | Period<br>07.09.17                                                                                     | Res      |
| Search<br>Type F<br>Species<br>Mouse                   | s Type<br>C57BL/6                                                                         | ch the current<br>Genetics                | t offers<br>Sex<br>Q                | Ty<br>Date of<br>birth<br>01.04.17                                     | pe<br>Show all<br>Living<br>Yes              | Removed organ                                                                              | Sex<br>Show all                                                                                                    | Organisation<br>Show all                                                                               |                                                                                              | Amount<br>3                         | Period<br>07.09.17<br>07.09.17                                                                         | Res      |
| Search<br>Type F<br>Species<br>Mouse                   | s Type<br>C57BL/6                                                                         | ch the current                            | t offers<br>Sex<br>Q                | Ty<br>Date of<br>birth<br>01.04.17                                     | pe<br>Show all<br>Living<br>Yes              | Removed organ                                                                              | Sex<br>Show all                                                                                                    | Organisation<br>Show all                                                                               | *                                                                                            | Amount<br>3                         | Period<br>07.09.17<br>07.09.17                                                                         | Res      |
| Search<br>Type I<br>Species<br>Mouse<br>Mouse          | s Type<br>C57BL/6<br>Other                                                                | ch the current<br>Genetics                | t offers<br>Sex<br>Q<br>O           | Ty<br>Date of<br>birth<br>01.04.17<br>20.01.17                         | pe<br>Show all<br>Living<br>Yes<br>No        | Removed organ<br>Bone, Bone marro                                                          | Sex<br>Show all<br>w, Brain, Cartilage, Colon, Eyr                                                                 | Organisation<br>Show all                                                                               | Inner ear, Kidney (left), Kidney                                                             | Amount<br>3<br>1                    | Period<br>07.09.17<br>07.09.17<br>13.10.17                                                             | Res<br>- |
| Search<br>Type I<br>Specie:<br>Mouse<br>Mouse          | s Type<br>C57BL/6<br>Other                                                                | ch the current<br>Genetics                | t offers<br>Sex<br>Q<br>O           | Ty<br>Date of<br>birth<br>01.04.17<br>20.01.17                         | pe<br>Show all<br>Living<br>Yes<br>No        | Removed organ<br>Bone, Bone marro<br>(right), Liver, Lung                                  | Sex<br>Show all<br>w, Brain, Cartilage, Colon, Ey<br>Lymph nodes, Muscles, Nas                                     | Organisation<br>Show all<br>es, Gall bladder, Heart<br>al mucosa, Other, Ova                           | , Inner ear, Kidney (left), Kidney<br>ries, Pancreas, Penis, Peritoneum,                     | Amount<br>3<br>1                    | Period<br>07.09.17<br>07.09.17<br>13.10.17<br>13.10.17                                                 | Res<br>- |
| Search<br>Type I<br>Species<br>Mouse<br>Mouse          | <b>Type</b><br>C57BL/6<br>Other                                                           | ch the current                            | t offers<br>Sex<br>♀<br>♂           | Ty<br>Date of<br>birth<br>01.04.17<br>20.01.17                         | pe<br>Show all<br>Living<br>Yes<br>No        | Removed organ<br>Bone, Bone marro<br>(right), Liver, Lung<br>Pleura, Small intes           | Sex<br>Show all<br>w, Brain, Cartilage, Colon, Ey<br>, Lymph nodes, Muscles, Nas<br>stine, Tendon, Testes, Urinary | Organisation<br>Show all<br>es, Gall bladder, Heart<br>al mucosa, Other, Ova<br>bladder, Uterus, Vagi  | , Inner ear, Kidney (left), Kidney<br>ries, Pancreas, Penis, Peritoneum,<br>na, Whole animal | Amount<br>3<br>1                    | Period<br>07.09.17<br>07.09.17<br>13.10.17<br>13.10.17                                                 | Res      |
| Search<br>Type I<br>Species<br>Mouse                   | s Type<br>C57BL/6<br>Other                                                                | ch the current<br>Genetics                | t offers<br>Sex<br>Q<br>Q           | Ty<br>Date of<br>birth<br>01.04.17<br>20.01.17                         | pe<br>Show all<br>Living<br>Yes<br>No        | Removed organ<br>Bone, Bone marro<br>(right, Liver, Lung<br>Pleura, Small intes            | Sex<br>Show all<br>w, Brain, Cartilage, Colon, Ey<br>Lymph nodes, Muscles, Nas<br>stine, Tendon, Testes, Urinary   | Organisation<br>Show all<br>es, Gall bladder, Heart<br>al mucosa, Other, Ova<br>bladder, Uterus, Vagi  | , Inner ear, Kidney (left), Kidney<br>ries, Pancreas, Penis, Peritoneum,<br>na, Whole animal | Amount<br>3<br>1                    | Period<br>07.09.17<br>07.09.17<br>13.10.17<br>13.10.17                                                 | Re:      |
| Search<br>Type I<br>Species<br>Mouse<br>Mouse          | s Type<br>C57BL/6<br>Other<br>C57BL/6                                                     | ch the current<br>Genetics<br>xy KO       | coffers<br>Sex<br>Q<br>Q<br>Q       | Ty<br>Date of<br>birth<br>01.04.17<br>20.01.17                         | pe<br>Show all<br>Living<br>Yes<br>No        | Removed organ<br>Bone, Bone marro<br>(right), Liver, Lung<br>Pleura, Small inter<br>Heart  | Sex<br>Show all<br>w, Brain, Cartilage, Colon, Ey<br>Lymph nodes, Muscles, Nas<br>stine, Tendon, Testes, Urinary   | Organisation<br>Show all<br>es, Gall bladder, Heart<br>al mucosa, Other, Ova<br>bladder, Uterus, Vagi  | , Inner ear, Kidney (left), Kidney<br>ries, Pancreas, Penis, Peritoneum,<br>na, Whole animal | <b>Amount</b><br>3<br>1<br>24       | Period<br>07.09.17<br>07.09.17<br>13.10.17<br>13.10.17<br>28.12.17                                     | Re:      |
| Search<br>Type F<br>Species<br>Mouse<br>Mouse          | <ul> <li>Type</li> <li>C57BL/6</li> <li>Other</li> <li>C57BL/6</li> </ul>                 | Ch the current<br>Genetics                | t offers<br>Sex<br>ृ<br>्रि         | Ty<br>Date of<br>birth<br>01.04.17<br>20.01.17<br>01.02.17             | pe<br>Show all<br>Living<br>Yes<br>No        | Removed organ<br>Bone, Bone marro<br>(right), Liver, Lung<br>Pleura, Small inter<br>Heart  | Sex<br>Show all<br>w, Brain, Cartilage, Colon, Eyr<br>Lymph nodes, Muscles, Nas-<br>stine, Tendon, Testes, Urinary | Organisation<br>Show all<br>es, Gall bladder, Heart<br>al mucosa, Other, Ova<br>ibladder, Uterus, Vagi | , Inner ear, Kidney (left), Kidney<br>ries, Pancreas, Penis, Peritoneum,<br>na, Whole animal | <b>Amount</b><br>3<br>1<br>24       | Period<br>07.09.17<br>07.09.17<br>13.10.17<br>13.10.17<br>28.12.17<br>28.12.17                         | Re:      |
| Search<br>Type I<br>Species<br>Mouse<br>Mouse          | s Type<br>C57BL/6<br>Other<br>C57BL/6                                                     | Ch the current<br>Genetics<br>Xy KO       | coffers<br>Sex<br>Ω<br>Ω<br>Ω       | Ty<br>Date of<br>birth<br>01.04.17<br>20.01.17<br>01.02.17             | pe<br>Show all<br>Living<br>Yes<br>No<br>No  | Removed organ<br>Bone, Bone marro<br>(right), Liver, Lung<br>Pleura, Small inter<br>Heart  | Sex<br>Show all<br>w, Brain, Cartilage, Colon, Ey<br>, Lymph nodes, Muscles, Nasi<br>tine, Tendon, Testes, Urinary | Organisation<br>Show all<br>es, Gall bladder, Heart<br>al mucosa, Other, Ova<br>bladder, Uterus, Vagi  | , Inner ear, Kidney (left), Kidney<br>ries, Pancreas, Penis, Peritoneum,<br>na, Whole animal | <b>Amount</b><br>3<br>1<br>24       | Period<br>07.09.17<br>07.09.17<br>13.10.17<br>13.10.17<br>28.12.17<br>28.12.17                         | Re:      |
| Search<br>Type I<br>Species<br>Mouse<br>Mouse<br>Mouse | <ul> <li>Type</li> <li>C57BL/6</li> <li>Other</li> <li>C57BL/6</li> <li>BALB/c</li> </ul> | Genetics<br>xy KO<br>wt                   | coffers<br>Sex<br>Q<br>Q<br>Q<br>Q  | Ty<br>Date of<br>birth<br>01.04.17<br>20.01.17<br>01.02.17             | pe<br>Show all<br>Living<br>Yes<br>No<br>No  | Removed organ<br>Bone, Bone marro<br>(right), Liver, Lung<br>Pleura, Small inter<br>Heart  | Sex<br>Show all<br>w, Brain, Cartilage, Colon, Eyr<br>Lymph nodes, Muscles, Nas-<br>stine, Tendon, Testes, Urinary | Organisation<br>Show all<br>es, Gall bladder, Heart<br>al mucosa, Other, Ova<br>bladder, Uterus, Vagi  | Inner ear, Kidney (left), Kidney<br>ries, Pancreas, Penis, Peritoneum,<br>na, Whole animal   | Amount<br>3<br>1<br>24<br>15        | Period<br>07.09.17<br>07.09.17<br>13.10.17<br>13.10.17<br>28.12.17<br>28.12.17<br>01.02.18             | Res<br>  |
| Search<br>Type I<br>Species<br>Mouse<br>Mouse<br>Mouse | <ul> <li>Type</li> <li>C57BL/6</li> <li>Other</li> <li>C57BL/6</li> <li>BALB/c</li> </ul> | ch the current<br>Genetics<br>xy KO<br>wt | t offers<br>Sex<br>Q<br>O<br>Q<br>Q | Ty<br>Date of<br>birth<br>20.01.17<br>01.02.17<br>19.04.17             | pe<br>Show all<br>Living<br>Yes<br>No<br>Yes | Removed organ<br>Bone, Bone marro<br>(right), Liver, Lung<br>Pleura, Small intes<br>Heart  | Sex<br>Show all<br>w, Brain, Cartilage, Colon, Ey<br>Lymph nodes, Muscles, Nas<br>stine, Tendon, Testes, Urinary   | Organisation<br>Show all<br>es, Gall bladder, Heart<br>al mucosa, Other, Ova<br>bladder, Uterus, Vagi  | , Inner ear, Kidney (left), Kidney<br>ries, Pancreas, Penis, Peritoneum,<br>na, Whole animal | <b>Amount</b><br>3<br>1<br>24<br>15 | Period<br>07.09.17<br>07.09.17<br>13.10.17<br>13.10.17<br>28.12.17<br>28.12.17<br>01.02.18<br>01.02.18 | Re:      |
| Search<br>Type I<br>Species<br>Mouse<br>Mouse<br>Mouse | <ul> <li>Type</li> <li>C57BL/6</li> <li>Other</li> <li>C57BL/6</li> <li>BALB/c</li> </ul> | Genetics<br>xy KO<br>wt                   | coffers<br>Sex<br>Q<br>Q<br>Q<br>Q  | Ty<br>Date of<br>birth<br>01.04.17<br>20.01.17<br>01.02.17<br>19.04.17 | pe<br>Show all<br>Living<br>Yes<br>No<br>Yes | Removed organ<br>Bone, Bone marror<br>(right), Liver, Lung<br>Pleura, Small inter<br>Heart | Sex<br>Show all<br>w, Brain, Cartilage, Colon, Eyr<br>Lymph nodes, Muscles, Nas<br>stine, Tendon, Testes, Urinary  | Organisation<br>Show all<br>es, Gall bladder, Heart<br>al mucosa, Other, Ova<br>bladder, Uterus, Vagi  | , Inner ear, Kidney (left), Kidney<br>ries, Pancreas, Penis, Peritoneum,<br>na, Whole animal | Amount<br>3<br>1<br>24<br>15        | Period<br>07.09.17<br>07.09.17<br>13.10.17<br>13.10.17<br>28.12.17<br>01.02.18<br>01.02.18             | Re:      |

| resource to extination actual tom culture from contraction - cica | re Animal Cariffries and Laboratoria |               |                                         | a finance in the second second s |                    |
|-------------------------------------------------------------------|--------------------------------------|---------------|-----------------------------------------|----------------------------------------------------------------------------------------------------|--------------------|
|                                                                   | te Animal Factibles and Laboratories |               |                                         | Start Organisations Associate                                                                                                    |                    |
| rganisation information                                           |                                      |               | Latest signups                          | C Manage scorecus                                                                                                    |                    |
| AniMatch 🖌                                                        |                                      |               | Contract Three (constat)@aromatch.ex)   | 644                                                                                                    |                    |
| Units   5 People                                                  |                                      |               | Solvettat Two (sztendisi2@animatch.ws)  | 5 M                                                                                                    |                    |
| o email address 🖌                                                 |                                      |               | Scientist Crie (scientist) @enmatch.exd |                                                                                                    |                    |
| mail Domains                                                      |                                      |               |                                         |                                                                                                    |                    |
| Add small damain                                                  |                                      |               |                                         |                                                                                                    |                    |
| ddresses                                                          |                                      |               |                                         |                                                                                                    |                    |
| • Aut address                                                     |                                      |               |                                         |                                                                                                    |                    |
| estcode 12945                                                     |                                      |               |                                         |                                                                                                    |                    |
| Buntry DE                                                         |                                      |               |                                         |                                                                                                    |                    |
| vestoode 1113<br>Inv Musteroot                                    |                                      |               |                                         |                                                                                                    |                    |
| Country DE                                                        |                                      |               |                                         |                                                                                                    |                    |
| Ammany Address                                                    |                                      |               |                                         |                                                                                                    |                    |
|                                                                   |                                      |               |                                         |                                                                                                    |                    |
|                                                                   |                                      |               |                                         |                                                                                                    |                    |
| Nation 2017 Design Terms and Deutsch Improve Privacy C            | Contact.                             |               |                                         |                                                                                                    |                    |
|                                                                   | 2245                                 |               |                                         |                                                                                                    |                    |
|                                                                   |                                      |               |                                         |                                                                                                    |                    |
|                                                                   | V                                    |               |                                         |                                                                                                    |                    |
| ur offers                                                         | •                                    |               |                                         |                                                                                                    |                    |
| ur offers                                                         | •                                    |               |                                         |                                                                                                    |                    |
| ur offers                                                         | •                                    |               |                                         |                                                                                                    |                    |
| Jr Offers                                                         | Find organs                          | Offer animals |                                         |                                                                                                    |                    |
| JT Offers                                                         | Find organs                          | Offer animals |                                         |                                                                                                    |                    |
| Jr Offers                                                         | Find organs                          | Offer animals |                                         |                                                                                                    |                    |
| ur offers                                                         | ▼<br>Find organs                     | Offer animals |                                         |                                                                                                    |                    |
| Ur Offers                                                         | Find organs                          | Offer animals |                                         |                                                                                                    | ➡ Dost a new offer |
| Ur Offers                                                         | Find organs                          | Offer animals |                                         |                                                                                                    | + Post a new offer |
| ur offers                                                         | Find organs                          | Offer animals |                                         |                                                                                                    | + Post a new offer |
| ur offers<br>nisation Certificates<br>You currently do            | Find organs                          | Offer animals |                                         |                                                                                                    | + Post a new offer |
| ur offers<br>nisation Certificates<br>You currently do            | Find organs                          | Offer animals |                                         |                                                                                                    | + Post a new offer |
| ur offers<br><sup>nisation</sup> certificates<br>You currently do | Find organs                          | Offer animals |                                         |                                                                                                    | + Post a new offer |
| ur offers<br>hisation certificates<br>You currently do            | Find organs                          | Offer animals |                                         |                                                                                                    | + Post a new offer |
| ur offers<br>nisation Certificates<br>You currently do            | Find organs                          | Offer animals |                                         |                                                                                                    | + Post a new offer |

We wish you much success by using AniMatch and hope to support you by reducing the lab animal usage! If you need further support, please do not hesitate to contact us, we will support you in person or via phone! Please contact us info@animatch.eu or lang@animatch.eu!

In addition, we are glad for every suggestion and feedback and looking forward to working with you together!

Best wishes,

The AniMatch-Team

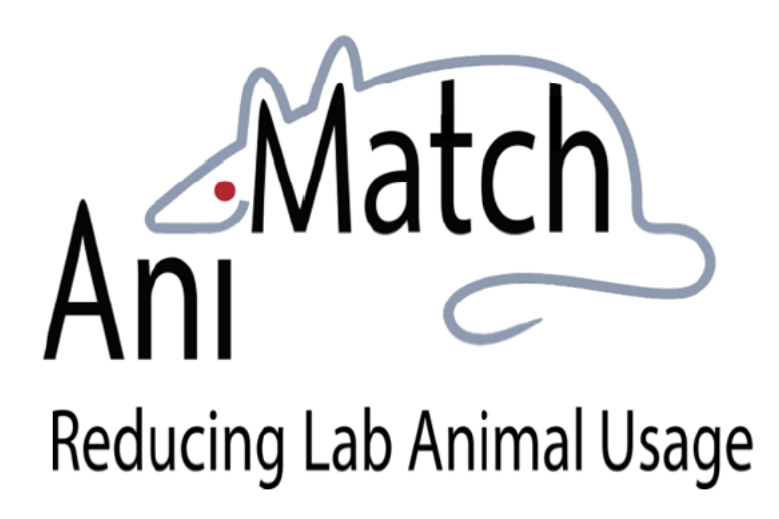